#### Certego s.r.l.

Via Ferruccio Lamborghini, 81 41121 Modena MO, Italy +39-059-7353333

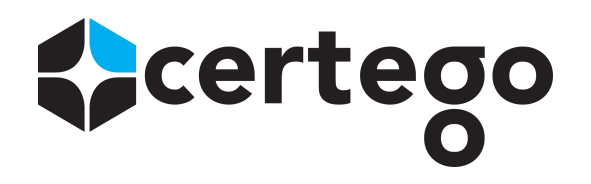

# Certego Tactical Response -Cisco ISE configuration

| Introduction                                                   | 1 |
|----------------------------------------------------------------|---|
| Configure ISE                                                  | 1 |
| Enable pxGrid services                                         | 1 |
| Configure ISE to approve all pxGrid certificate-based accounts | 3 |
| Add permissions                                                | 4 |
| Generate and export pxGrid client certificate                  | 4 |
| Create ANC Policy and Global Exception                         | 5 |
| Test integration                                               | 6 |
| Activate account                                               | 6 |
| Test integration                                               | 7 |

# Introduction

This document describes the required configuration steps to integrate Certego Tactical Response service with Cisco ISE version 2.7, using pxGrid API. It's recommended to stay with the latest patch applied and recommended release of ISE. It should work with ISE 2.4+.

# **Configure ISE**

#### **Enable pxGrid services**

1. Log into the ISE Admin GUI, navigate to **Administration > Deployment**.

2. Select the ISE node to be used for pxGrid persona as shown in the image.

| dialine Identity Services Engine Home + C     | ontext Visibility ► Operations ► Policy <     | stration   Work Centers             |  |  |
|-----------------------------------------------|-----------------------------------------------|-------------------------------------|--|--|
| ▼System → Identity Management → Network Reso  | urces                                         | Feed Service                        |  |  |
| Deployment Licensing + Certificates + Logging | Maintenance Upgrade Health Checks      Backup | & Restore + Admin Access + Settings |  |  |
| Deployment                                    | Deployment Nodes                              |                                     |  |  |
| 💑 PAN Failover                                | Hostname                                      | ▲ Personas                          |  |  |
|                                               | cisco-ise-va-000                              | Administration, Monitoring          |  |  |
|                                               | cisco-ise-va-001                              | Policy Service, pxGrid              |  |  |
|                                               | cisco-ise-va-002                              | Policy Service, pxGrid              |  |  |
|                                               | cisco-ise-va-003                              | Administration, Monitoring          |  |  |

3. Enable pxGrid service and click **Save** as shown in the image.

| diade Identity Services Engine |            | ngine <sub>H</sub> | Home                             |               | <ul> <li>Operations</li> </ul> | Policy        | - Administration | Work Centers     |                          |  |
|--------------------------------|------------|--------------------|----------------------------------|---------------|--------------------------------|---------------|------------------|------------------|--------------------------|--|
|                                | ▼ System   | Identity Man       | agement 🕨 N                      | letwork Resou | rces 🔹 🕨 Device F              | ortal Managen | ient pxGrid S    | Services Feed Se | rvice                    |  |
|                                | Deployment | Licensing          | <ul> <li>Certificates</li> </ul> | Logging       | Maintenance                    | Upgrade       | Health Checks    | Backup & Restore | e  Admin Access Settings |  |

| Deployment                                                           | Deployment Nodes List > cisco-ise-va-001 |  |
|----------------------------------------------------------------------|------------------------------------------|--|
| (= • E • §).                                                         | , Edit Node                              |  |
| <ul> <li>&gt; 양한 Deployment</li> <li>&gt; 양한 PAN Failover</li> </ul> | General Settings Profiling Configuration |  |
|                                                                      | Hostname cisco-ise-va-001                |  |
|                                                                      | FQDN cisco-ise-va-001.rsrc.srvc.eu.ce    |  |
|                                                                      | IP Address 100.70.152.133                |  |
|                                                                      | Node Type Identity Services Engine (ISE) |  |
|                                                                      |                                          |  |
|                                                                      | Role SECONDARY                           |  |
|                                                                      | Administration                           |  |
|                                                                      | □ ► Monitoring                           |  |
|                                                                      | ✓ Velicy Service                         |  |
|                                                                      | ✓ Fnable Session Services (i)            |  |
|                                                                      | Include Node in Node Group None          |  |
|                                                                      | Enable Profiling Service (i)             |  |
|                                                                      | Enable Threat Centric NAC Service (i)    |  |
|                                                                      | □ ► Enable SXP Service (i)               |  |
|                                                                      | Enable Device Admin Service (i)          |  |
|                                                                      | Enable Passive Identity Service (i)      |  |
|                                                                      | V pxGrid (i)                             |  |
|                                                                      | Save Reset                               |  |
|                                                                      |                                          |  |

4. Verify that the pxGrid services are running from the CLI. SSH into the ISE pxGrid node CLI and check the application status. It might take up to 5 minutes for the pxGrid services to fully start and determine High Availability (HA) state if more than one pxGrid node is in use.

```
# show application status ise | in pxGrid
pxGrid Infrastructure Service running 24062
pxGrid Publisher Subscriber Service running 24366
pxGrid Connection Manager running 24323
pxGrid Controller running 24404
#
```

 Access the ISE Admin GUI and verify that the services are online and working. Navigate to Administration > pxGrid Services. At the bottom of the page, ISE should display Connected to pxGrid <pxGrid node FQDN> as shown in the image.

Connected via XMPP cisco-ise-va-002.rsrc.srvc.eu.certego.sec (standby: cisco-ise-va-001)

#### Configure ISE to approve all pxGrid certificate-based accounts

 Navigate to Administration > pxGrid Services > Settings. Check the box "Automatically approve new certificate-based accounts" and click Save as shown in the image. If this is not checked, the administrator will have to manually approve the Certego client request.

| altalta<br>cisco | Ident    | ity Services En   | gine <sub>H</sub> a | me 🕨 Cont        | ext Visibility | <ul> <li>Operation</li> </ul> | s ▶P     | ► Policy  |         | inistration | ork Centers |                    |
|------------------|----------|-------------------|---------------------|------------------|----------------|-------------------------------|----------|-----------|---------|-------------|-------------|--------------------|
| ▶ Sy             | stem     | Identity Manag    | gement 🕨 N          | etwork Resource  | s I Devic      | e Portal Manage               | ment p   | oxGrid Se | ervices | Feed Se     | rvice       | Threat Centric NAC |
| All              | Clients  | Web Clients       | Capabilities        | Live Log         | Settings       | Certificates                  | Permissi | sions     |         |             |             |                    |
| P                | xGric    | d Settings        |                     |                  |                |                               |          |           |         |             |             |                    |
|                  | Auto     | matically approve | new certificate     | -based accounts  |                |                               |          |           |         |             |             |                    |
|                  | Allow    | password based    | account creati      | on               |                |                               |          |           |         |             |             |                    |
|                  | Use De   | efault Save       | )                   |                  |                |                               |          |           |         |             |             |                    |
|                  | Test     |                   |                     |                  |                |                               |          |           |         |             |             |                    |
| Conne            | cted via | A XMPP cisco-ise- | va-002.rsrc.srv     | c.eu.certego.sec | : (standby: ci | sco-ise-va-001)               |          |           |         |             |             |                    |

#### **Add permissions**

1. Navigate to **Administration > pxGrid Services > Permissions**. Click **Add** to create a permission set which will be used later.

| ahaha<br>cisco | Identity Services E     | Engine <sub>Hom</sub> | e ► Conte      | xt Visibility | <ul> <li>Operation</li> </ul> | ns    | Policy   | <del>▼</del> Adm | inistration | ♦ W   | ork Centers        |
|----------------|-------------------------|-----------------------|----------------|---------------|-------------------------------|-------|----------|------------------|-------------|-------|--------------------|
| ► S            | ystem 🔸 Identity Mar    | nagement 🔹 🕨 Netv     | vork Resources | B Devic       | e Portal Manag                | ement | pxGrid S | Services         | Feed Se     | rvice | Threat Centric NAC |
| All            | Clients Web Clients     | s Capabilities        | Live Log       | Settings      | Certificates                  | Perm  | nissions |                  |             |       |                    |
|                | Service *               | com.cisco.ise.con     | fig.anc        |               |                               | •     |          |                  |             |       |                    |
|                | Operation *             | <any></any>           |                |               |                               | •     |          |                  |             |       |                    |
|                | Groups *                | ×ANC                  |                |               |                               |       |          |                  |             |       |                    |
|                |                         |                       |                | Canc          | el Subn                       | nit   |          |                  |             |       |                    |
| Conne          | ected via XMPP cisco-is | se-va-002.rsrc.srvc.  | eu.certego.sec | (standby: cis | sco-ise-va-001)               |       |          |                  |             |       |                    |

### Generate and export pxGrid client certificate

 Select Administration > pxGrid Services > Certificates. Provide the following information. CN name should be Fully Qualified Domain Name (FQDN) resolvable. Optionally, provide a SAN in the form of an IP address or a FQDN. It's recommended that both IP and FQDN are utilized. Also make sure DNS forward and reverse for all systems are made.

| dentity Services Engine Hor                   | ne 🔹 Context Visibility 🔹 C         | perations    Policy             | ✓ Administration   | Work Centers                         |
|-----------------------------------------------|-------------------------------------|---------------------------------|--------------------|--------------------------------------|
| System Identity Management Net                | work Resources                      | Management pxGrid Sen           | vices Feed Ser     | vice                                 |
| All Clients Web Clients Capabilities          | Live Log Settings Certi             | icates Permissions              |                    |                                      |
| Generate pxGrid Certificates                  |                                     |                                 |                    |                                      |
| I want to *                                   | Generate a single certificate (wi   | hout a certificate signing requ | uest)              | <b>v</b>                             |
| Common Name (CN) *                            | certego-network-sensor.local        |                                 |                    |                                      |
| Description                                   | Certego Network Sensor              |                                 |                    |                                      |
| Certificate Template                          | pxGrid_Certificate_Template         |                                 |                    |                                      |
| Subject Alternative Name (SAN)                | •                                   |                                 | ŀ                  |                                      |
| Certificate Download Format *                 | Certificate in Privacy Enhanced     | Electronic Mail (PEM) format,   | , key in PKCS8 PEM | format (including certificate chain) |
| Certificate Password *                        | *******                             |                                 |                    | 0                                    |
| Confirm Password *                            | ••••••                              |                                 |                    |                                      |
|                                               |                                     |                                 |                    | Reset Create                         |
| Connected via XMPP cisco-ise-va-002.rsrc.srvc | eu.certego.sec (standby: cisco-ise- | va-001)                         |                    |                                      |

2. Select **Create** and download the zipped file, which needs to be sent to Certego.

#### **Create ANC Policy and Global Exception**

- 1. Navigate to Operations > Adaptive Network Control > Policy List. Create a new policy with the name "CERTEGO\_ANC\_QUARANTINE" and action "QUARANTINE".
- 2. Select **Policy > Policy Sets**. Select the required policy set and create a new Global Exception under **Authorization Policy - Global Exceptions** to define how to handle quarantined endpoints. The rule needs to have high priority, otherwise it could be bypassed by other rules.

| Con    | ditions Studio                            |            |        |                               |              | <b>Ø</b> × |
|--------|-------------------------------------------|------------|--------|-------------------------------|--------------|------------|
| Librar | y                                         |            | Editor |                               |              |            |
| Sear   | ch by Name                                |            |        | Session-ANCPolicy             |              | $\otimes$  |
| Q 🗔    |                                           | چ پا 🛇     | ĥ      | Equals CERTEGO_ANC_QUARANTINE | · III        |            |
|        | BYOD_is_Registered                        | (i)        |        | Set to 'Is not'               | Duplicate Sa | we         |
|        | Catalyst_Switch_Local_Web_Authenticati on |            |        |                               |              |            |
|        | Compliance_Unknown_Devices                |            |        | + New AND OR                  |              |            |
|        | Compliant_Devices                         | <i>i</i> ) |        |                               |              |            |

| alialia li<br>cisco | dentity                                                   | Services  | Engine               | Home             | Contex | t Visibility  | <ul> <li>Operations</li> </ul> | ▼Policy | Administration  | <ul> <li>Work Centers</li> </ul> |                 | License Warning 🔺         | ্        | 0       | •           | ¢   |
|---------------------|-----------------------------------------------------------|-----------|----------------------|------------------|--------|---------------|--------------------------------|---------|-----------------|----------------------------------|-----------------|---------------------------|----------|---------|-------------|-----|
| Policy S            | Sets                                                      | Profiling | Posture              | Client Provision | ing 🕨  | Policy Eleme  | nts                            |         |                 |                                  |                 | Click here to do wireless | setup Do | not sho | v this agai | n.× |
| Policy              | Policy Sets -> Default Reset Policyset Hitcounts Reset Sa |           |                      |                  |        |               |                                |         |                 |                                  |                 |                           |          |         |             |     |
|                     | Sta                                                       | atus      | Policy Se            | t Name           |        | Description   | I                              | Con     | ditions         |                                  | A               | llowed Protocols / Serve  | er Seque | nce     | Hits        |     |
| Search              |                                                           |           |                      |                  |        |               |                                |         |                 |                                  |                 |                           |          |         |             |     |
|                     | (                                                         | 0         | Default              |                  |        | Default polic | y set                          |         |                 |                                  |                 | Default Network Access    | x *      | +       | 0           |     |
| > Aut               | > Authentication Policy (3)                               |           |                      |                  |        |               |                                |         |                 |                                  |                 |                           |          |         |             |     |
| > Aut               | horizat                                                   | ion Polic | y - Local E          | Exceptions       |        |               |                                |         |                 |                                  |                 |                           |          |         |             |     |
| ► Aut               | horizat                                                   | ion Polic | y - Global           | Exceptions (1)   |        |               |                                |         |                 |                                  |                 |                           |          |         |             |     |
| æ                   |                                                           |           |                      |                  |        |               |                                |         | Results         |                                  |                 |                           |          |         |             |     |
| U                   | S                                                         | Status    | Rule Na              | ime              |        | Condition     | S                              |         | Profiles        |                                  | Security Groups |                           | Hits     |         | Actions     |     |
| Sear                | ch                                                        |           |                      |                  |        |               |                                |         |                 |                                  |                 |                           |          |         |             |     |
|                     | Ø                                                         | Global    | Exceptions           | Rule 1           | Ŀ      | Session-AN    | CPolicy EQUALS                 | CERTEGO | _ANC_QUARANTINE | × DenyAccess                     | +               | Select from list          |          | - 4     | •           | ¢   |
| > Aut               | horizat                                                   | ion Polic | y <mark>(</mark> 12) |                  |        |               |                                |         |                 |                                  |                 |                           |          |         |             |     |

# **Test integration**

#### **Activate account**

After configuring ISE, share with Certego IRT the following information:

- 1. The previously generated pxGrid client certificates and password (which should be sent using an alternative channel for security reasons).
- 2. ISE's IP address and/or FQDN. Optionally, if a multi-node is being used, this information should be provided also for all the nodes with pxGrid services enabled, to enable high availability. Note: make sure Certego's network sensor can reach ISE.

Ati this point, Certego will perform some HTTP requests to activate the account. The new client should appear under **Administration > pxGrid Services > All Clients**. Select the new account, click on **Group** and assign the **ANC** group.

| alialia<br>cisco | Identity Services Engine    | Home ► Cont      | ext Visibility | <ul> <li>Operations</li> </ul> | ▶ Policy      | <del>▼</del> Admi | inistration | ▶ W   | ork Centers   | 5           |
|------------------|-----------------------------|------------------|----------------|--------------------------------|---------------|-------------------|-------------|-------|---------------|-------------|
| ► Sy             | stem 🕨 Identity Management  | Network Resource | s 🕨 Device     | Portal Manageme                | ent pxGrid S  | Services          | Feed Se     | rvice | Threat        | Centric NAC |
| All C            | Clients Web Clients Capabi  | iities Live Log  | Settings       | Certificates F                 | Permissions   |                   |             |       |               |             |
| 🖌 En             | able 🥝 Disable 🕜 Approve    | 🖯 Group 📍 Clie   | ent Group      |                                |               |                   | • / = 1     |       | ×             |             |
|                  | Client Name                 | Descrip          | Nama           | 1100                           | tost          |                   |             |       |               | C           |
|                  | ise-admin-cisco-ise-va-002  |                  | Name           | use                            | rtest         |                   |             |       |               | Ir          |
|                  | ise-admin-cisco-ise-va-001  |                  | Groups         | A                              |               |                   |             |       |               | In          |
|                  | ise-bridge-cisco-ise-va-002 |                  | oroupo         |                                |               |                   |             |       |               | Ir          |
|                  | ise-mnt-cisco-ise-va-000    |                  |                |                                |               |                   | - C         |       | 01            | Ir          |
|                  | ise-pubsub-cisco-ise-va-003 |                  |                |                                |               |                   | Sav         | /e    | Cancel        | Ir          |
|                  | ise-fanout-cisco-ise-va-003 |                  |                |                                |               |                   |             |       |               | Ir          |
|                  | ise-fanout-cisco-ise-va-002 |                  |                |                                |               |                   |             |       |               | Ir          |
|                  | ise-fanout-cisco-ise-va-001 |                  |                |                                |               |                   |             |       |               | Ir          |
|                  | ise-pubsub-cisco-ise-va-002 |                  |                |                                |               |                   |             |       |               | Ir          |
|                  | ise-pubsub-cisco-ise-va-001 |                  |                |                                |               |                   |             |       |               | Ir          |
|                  | ise-admin-cisco-ise-va-000  |                  |                |                                |               |                   |             |       |               | Ir          |
|                  | ise-pubsub-cisco-ise-va-000 |                  |                |                                |               |                   |             |       |               | Ir          |
|                  | ise-fanout-cisco-ise-va-000 |                  |                |                                |               |                   |             |       |               | Ir          |
|                  | ise-pubsub-ciscoise         |                  |                |                                |               |                   |             |       |               | Ir          |
|                  | ise-mnt-cisco-ise-va-003    |                  |                |                                |               |                   |             |       |               | Ir          |
|                  | ise-admin-cisco-ise-va-003  |                  |                |                                |               |                   |             |       |               | Ir          |
|                  | ise-fanout-ciscoise         |                  |                | Capabili                       | ties(0 Pub, 0 | Sub)              | Online      | XMPP  | )             | Ir          |
|                  | usertest                    | MyApp 1.0        |                | Capabili                       | ties(0 Pub, 0 | Sub)              | Offline     | (XMPF | <sup>()</sup> | A           |

## **Test integration**

- 1. Ask Certego to quarantine a test endpoint using the pxGrid integration.
- Check if the endpoint has been added under Operations > Adaptive Network Control > Endpoint Assignment.
- 3. Check if the endpoint is actually quarantined (i.e. not able to access the network).
- 4. Ask Certego to remove the blocked endpoint.